## Sublime Text 的字型設定

- 用 Preferences 的 font\_face 來設定
- 沒有 fallback 💝 只能設定一種字型
  - · 想改系統的 CTPresetFallbacks.plist 檔來做一個 fall back 到「翩翩體」的 Operator Mono□也無效<sup>1)</sup>

## 自製混合字型

- 1. 用 BirdFont......不得要領,不用了
- 2. FontForge on Mac OS X
  - 1. 2019-08-01 版在 macOS 10.11 上閃退 💝 原來是需要 10.12
  - 2. 先裝 XQuartz
  - 3. 再裝 2017 版
- 3. 教學文意外地難找..... Merging two fonts Super User
  - 1. 本來想試試 Python 腳本及命令行 Merging Font with FontForge 7thGen;但暫時似乎無 法用了……<sup>2)</sup>
- 4. 先做了一個 Operator Mono + HanziPen
  - 1. 開 A 再開 B□有先確認 em size 都是 1000
  - 2. Generate fonts[]格式先選 OpenType (CFF),其他選項先不調整
  - 3. 產生成功後,用「字體簿」開卻沒有反應
  - 4. 再用 Fontforge 打開,改字型名稱 再次產生字型[]XUID 好像也改了)(蠻多錯誤的,先不 管了)
  - 5. 拉到「字體簿」裡安裝,程式回報有嚴重錯誤,主要是沒有「系統驗證」,不管了,照裝 裝了也不知道跑到哪去 檔案有複製到 /Library/Fonts□但系統抓不到,八成是格式不正 確......
  - 6. 試試轉成 TTF□但 em size 要轉為 2 的指數 1024
     存檔 ✓ → Quick Look 可以正常預覽了!可以正常用「字體簿」開啟並安裝了□Sublime
     Text 抓得到了!萬歲!!! ジ感謝 神!

1)

OSXCJKFontFallbackPlists

2)

How do I install FontForge with the python extension enabled? - Homebrew - Homebrew

From: http://ciangbrides.myds.me/dw/ - Ciang Brides 黃金城 Permanent link: http://ciangbrides.myds.me/dw/it/sublime\_text/font\_face Last update: 2019/12/11 09:31